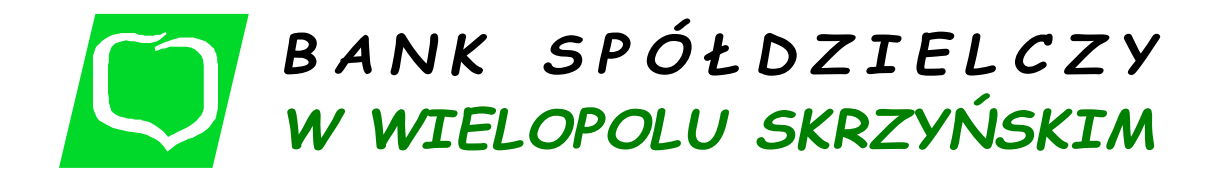

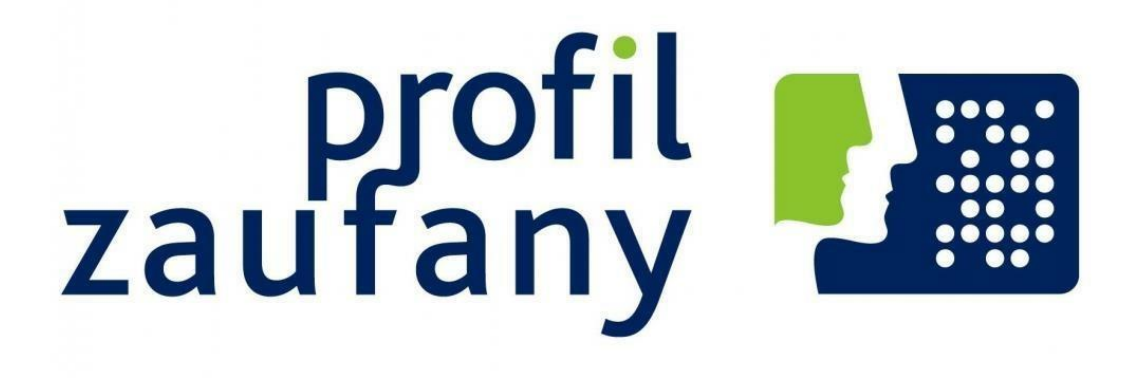

WIELOPOLE SKRZYŃSKIE – STYCZEŃ 2021 r.

 Krok pierwszy – dokonaj weryfikacji swoich danych osobowych w bankowości internetowej Naszego Banku. Zaloguj się: <u>https://i.bswielopole.pl/</u>

-

|                                        | ightarrow U                 | STAWIENIA    |                                                                                                |
|----------------------------------------|-----------------------------|--------------|------------------------------------------------------------------------------------------------|
|                                        |                             | → MOJE D     | ANE                                                                                            |
| 3ank Spółdzielczy<br>w Wielopolu Skrzy | vńskim                      |              | Udane logowanie: 2021-02-01 22:32:55<br>Nieudane logowanie: 2021-01-11 08:08:03<br>⑦ ⑦ Wyloguj |
| A Pulpit                               | Ustawienia                  |              |                                                                                                |
| Rachunki                               | BEZPIECZEŃSTWO              |              |                                                                                                |
| 🖧 Lokaty                               | MOJE DANE                   |              |                                                                                                |
| ℬ Kredyty                              | Adres om il                 |              |                                                                                                |
| 🖨 Karty                                | Adres email                 |              | zmien                                                                                          |
| € Waluty                               | Dowod osobisty              | 40122455720  | zmien                                                                                          |
| & Kontrahenci                          | Numer telefonu komorkowego  | +48123430789 |                                                                                                |
| 🔅 Ustawienia                           | RACHUNKI                    |              |                                                                                                |
| 🗹 Wiadomości                           | PRZELEWY                    |              |                                                                                                |
| 500+                                   | WYDRUKI I PLIKI             |              |                                                                                                |
| 📱 e-Urząd - Profil Zaufany             | KANAŁY DOSTĘPU I URZĄDZENIA |              |                                                                                                |
|                                        | ZGODY                       |              |                                                                                                |

2. <u>Krok drugi</u> - wejdź na stronę <u>https://pz.gov.pl/pz/index</u> i kliknij przycisk Zarejestruj się.

| profil 🍱<br>zaufany                                                                                                    |                                                                                                    | 근 Zaloguj się 🖉 Zarejestruj się                                                                                                    |
|----------------------------------------------------------------------------------------------------|----------------------------------------------------------------------------------------------------|----------------------------------------------------------------------------------------------------|
| PROFIL ZAUFANY AKTUALNOŚCI                                                                                                    | POMOC KONTAKT                                                                                                    |                                                                                                    |
|                                                                                                    | Masz firmę? Podpisz Jł<br>Pobierz bezpłatną aplikację                                                                                                    | PK_VAT profilem zaufanym                                                                                                    |
| O1 Co to jest<br>Profil Zaufany to bezplatne narzędzie, dzięki<br>któremu można zalatwiać sprawy urzędowe<br>online w serwisach administracji publicznej,<br>bez wychodzenia z domu. | Jak założyć<br>i potwierdzić?           24h/7 dni w tygodniu – Profil Zaufany<br>możesz założyć i potwierdzić w pełni online<br>przy pomocy zewnętrznego dostawcy<br>tożsamości, np. banku | <ul> <li>Co mogę<br/>załatwić?</li> <li>Zalogować do Internetowego Konta<br/>Pacjenta (IKP)</li> <li>Podpisać JPK_VAT</li> <li>Totavé umiance o pisatencia.</li> </ul> |
| Teraz możesz założyć i potwierdzić<br>Profil Zaufany online za<br>pośrednictwem <b>bankowości</b>                                                                                    | krok 1 W systemie bankowości<br>elektronicznej twojego banku,<br>wypełnij formularz o założenie                                                                                            | Zożyć winosek o rejestrację     działalności gospodarczej     Zgłosić utratę dokumentu tożsamości     Wystąpić o Europejską Kartę                                      |

 <u>Krok trzeci</u> – wybierz jedną z dostępnych opcji w tym przypadku: <u>BANK lub inny dostawca tożsamości.</u>

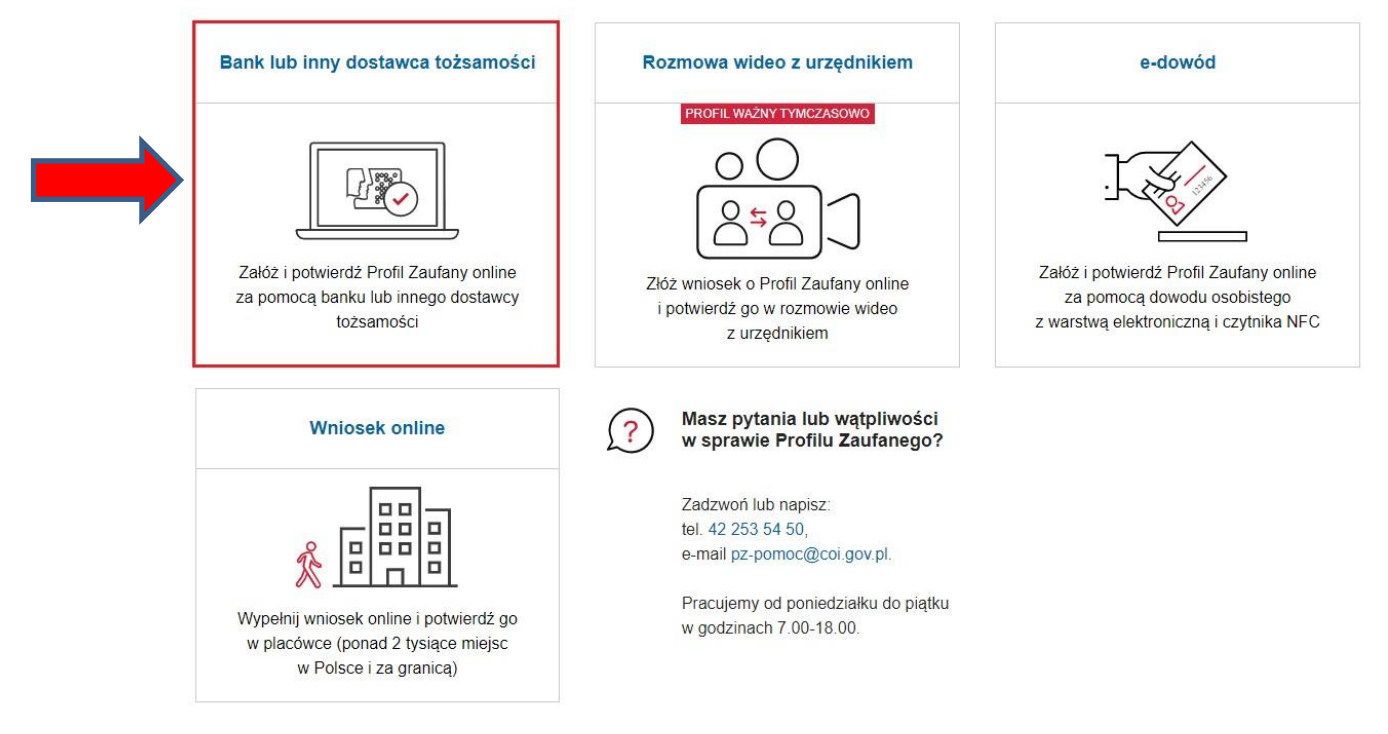

 Krok czwarty – wybierz Grupę BPS w której zrzeszony jest Bank Spółdzielczy w Wielopolu Skrzyńskim.

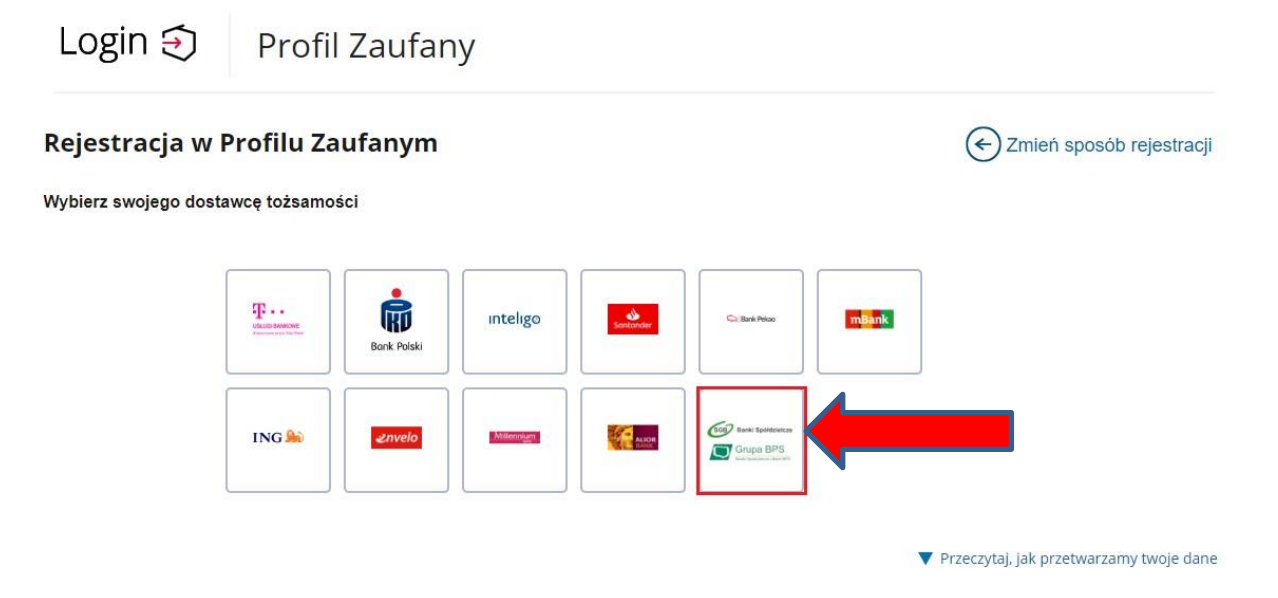

 <u>Krok piąty</u> – wybierz lub wpisz nazwę Banku Spółdzielczego w Wielopolu Skrzyńskim. (skorzystaj tylko z jednej opcji). Po dokonaniu wyboru kliknij przycisk <u>zaloguj się</u>.

|                             | - Alexandre |     |                      |           |
|-----------------------------|-------------|-----|----------------------|-----------|
| Login 🕤 🛛 Prof              | il Zaufany  | ,   |                      |           |
| < Powrót                    |             |     |                      |           |
| Wybierz swój Bank Sj        | półdzielczy |     | Znajdź swój Bank Spó | łdzielczy |
| Województwo                 |             |     | Nazwa banku          |           |
|                             |             |     | Wpisz nazwe banku    |           |
| podkarpackie                | ~           | LUB |                      |           |
| podkarpackie<br>Nazwa banku | ~           | LUB |                      |           |

ala |

<u>Krok szósty</u> – automatycznie zostaniesz przekierowany na stronę logowania się do Bankowości internetowej Banku Spółdzielczego w Wielopolu Skrzyńskim.
 <u>Tu postępuj jak przy każdym logowaniu</u> – podaj swój identyfikator i hasło.

| Bank Spółdzielczy<br>w Wielopolu Skrzyńskim | strona główna                                                                                                    |
|---------------------------------------------|----------------------------------------------------------------------------------------------------|
| Logowanie<br>Identyfikator:<br>Dalej        | <ul> <li>Bezpieczeństwo - zalecenia:</li> <li>nie wchodź na stronę logowania do Systemu korzystajac z odnośników otrzymanych pocztą e-mail lub znajdujących się na stronach nie należących do Banku</li> <li>nie odpowiadaj na żadne e-maile dotyczące weryfikacji Twoich danych (np. identyfikator, hasło) lub innych ważnych informacji - Bank nigdy nie prosi o podanie danych poutrych pocztą elektroniczną</li> <li>zawsze przed logowaniem sprawdź, czy adres strony rozpoczyna się od https://</li> <li>zawsze przed logowaniem zweryfikuj Certyfikat Bezpieczeństwa Banku (dla kogo został wystawiony oraz odcisk certyfikatu), którego szczegóły są dostępne poprzez kliknięcie na symbol kłódki w oknie przeglądarki</li> <li>nie zezwalaj przeglądarce na zapisywanie hasel i nazw użytkownika w formularzach</li> <li>nie przechowuj nazwy użytkownika i haseł w tym samym miejscu oraz nie udostępniaj ich innym osobom</li> <li>unikaj logowania z komputerów, do których dostęp mają również inne osoby (np. w kawiarenkach, u znajomych)</li> <li>dbaj o bezpieczeństwo Twojego komputera, instaluj tylko legalne oprogramowanie oraz wszystkie zalecane poprawki</li> <li>zawsze używaj zaktualizowanego oprogramowania antywirusowego oraz zapory (firewall)</li> <li>dbaj o to, aby Twoja przeglądarka internetowa była zawsze aktualna</li> <li>zawsze kończąc pracę korzystaj z polecenia - Wyloguj -</li> </ul> |

 <u>Krok siódmy</u> – potwierdź swoje logowanie w zależności od sposobu autoryzacji klienta w Banku Spółdzielczym w Wielopolu Skrzyńskim, w celu autoryzacji wpisz otrzymany kod sms lub potwierdź operację w aplikacji mobilnej Nasz Bank.

## Bank Spółdzielczy w Wielopolu Skrzyńskim

Powiadomienie autoryzacyjne zostało

wysłane na urządzenie mobilne.

Pozostań na tej stronie i potwierdź operację

w aplikacji mobilnej.

Logowanie

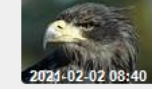

mojeld

Bezpieczeństwo - zalecenia:

 nie wchodź na stronę logowania do Systemu korzystajac z odnośników otrzymanych pocztą e-mail lub znajdujących się na stronach nie należących do Banku
 nie odpowiadaj na żadne e-maile dotyczące weryfikacji Twoich danych (np. identyfikator, hasło) lub innych ważnych

strona główna

- nie odpowiadaj na żadne e-maile dotyczące weryfikacji Twoich danych (np. identyfikator, hasło) lub innych ważnych informacji - Bank nigdy nie prosi o podanie danych poufnych pocztą elektroniczną
- zawsze przed logowaniem sprawdź, czy adres strony rozpoczyna się od https://
- zawsze przed logowaniem zweryfikuj Certyfikat Bezpieczeństwa Banku (dla kogo został wystawiony oraz odcisk certyfikatu), którego szczegóły są dostępne poprzez kliknięcie na symbol kłódki w oknie przeglądarki
- nie zezwalaj przeglądarce na zapisywanie haseł i nazw użytkownika w formularzach
- nie przechowuj nazwy użytkownika i haseł w tym samym miejscu oraz nie udostępniaj ich innym osobom
   unikaj loopwania z komputerów, do których dostęp maja również inne osoby (np. w kawiarenkach u znajomych
- unikaj logowania z komputerów, do których dostęp mają również inne osoby (np. w kawiarenkach, u znajomych)
  dbaj o bezpieczeństwo Twojego komputera, instaluj tylko legalne oprogramowanie oraz wszystkie zalecane poprawki
- zawsze używaj zaktualizowanego oprogramowania antywirusowego oraz zapory (firewall)
- dbaj o to, aby Twoja przeglądarka internetowa była zawsze aktualna
- zawsze kończąc pracę korzystaj z polecenia Wyloguj -
- 8. <u>Krok ósmy</u> ponownie sprawdź poprawność swoich danych, po czym je zaakceptuj. Będziesz poproszony o ich autoryzację kodem sms lub za pośrednictwem aplikacji Mobilnej Nasz Bank.

## <u>UWAGA: w przypadku stwierdzenia nieprawidłowości w danych osobowych – zgłoś ten problem w</u> <u>Banku.</u>

| Udzielenie zgody                                                                                                    |                                                                                       |
|----------------------------------------------------------------------------------------------------|---------------------------------------------------------------------------------------|
| Wniosek o wydanie środka identyfikacji elektronicznej                                                                                                    | i przekazanie danych                                                                  |
| Oświadczam, że:                                                                                                    |                                                                                       |
| 1. zapoznałam/em się z Regulaminem i zobowiązuję się przestrzegać jeg                                                                                                    | go postanowień,                                                                       |
| 2. wskazane poniżej moje dane osobowe i teleadresowe są prawidłowe                                                                                                    | i aktualne,                                                                           |
| <ol> <li>wnioskuję o wydanie mi srodka identyfikacji Elektronicznej, o którym<br/>4. wyrażam zgode pa przetwarzanie mojch danych osobowych przez Ba<br/>2. storega z storega z storega<br/>storega z storega z storega z storega z storega z storega z storega z storega z storega z storega z storega z storega z storega z storega z storega z storega z storega z storega z storega z storega z storega z storega z storega z stor</li></ol> | i mowa w powyzszym kegulaminie,<br>ank w celu niezbednym do świadczenia usłudi BPS ID |
| n nyazani zgodę na przeziarzanie molen danyen obobowych przez ba                                                                                                    | nik ir cela niezsętnym ao smadzenia asiagi pro tor                                    |
| Zgodnie z ogólnym rozporządzeniem o ochronie danych (RODO) Bank                                                                                                    | informuje, że jest administratorem danych osobowych użytkownika                       |
| wnioskującego o wydanie ŚIE, będzie przetwarzał dane osobowe w zakr                                                                                                    | resie niezbędnym do świadczenia usługi BPS ID, użytkownikowi                          |
| przysługuje prawo dostępu do danych oraz ich poprawiania a podanie i                                                                                                    | danych jest dobrowolne, lecz niezbędne do świadczenia ww. usługi.                     |
| Jednocześnie, w celu skorzystania z usług administracji publicznej, <b>wyra</b>                                                                                                    | ażam zgode na:                                                                        |
| 1. przekazanie z powyższego środka identyfikacji elektronicznej do Węz                                                                                                    | zeł Krajowy (ePUAP) za pośrednictwem Krajowej Izby Rozliczeniowej                     |
| S.A. z siedzibą w Warszawie moich poniższych danych, w tym potwierdz                                                                                                    | zających moją tożsamość:                                                              |
| Pierwsze imię:                                                                                                    | JAN                                                                                   |
| Nazwisko:                                                                                                    | Kowalski                                                                              |
| Numer PESEL:                                                                                                    | 12345678901                                                                           |
|                                                                                                    |                                                                                       |
| Data urodzenia:                                                                                                    | XXXX-XX-XX                                                                            |

9. <u>Krok 10</u> – stwórz swoją nazwę użytkownika, sprawdź dane, zaakceptuj regulamin, kliknij klawisz zarejestruj się.

| Drogi Użytkowniku                 |                                                               |                                                             | _ |
|-----------------------------------|---------------------------------------------------------------|-------------------------------------------------------------|---|
| Twoje dane automatycznie pobralić | imy z twojego banku. Po kliknięciu przycisku "Zarejestruj się | przejdziesz do swojego banku i potwierdzisz Profil Zaufany. |   |
| Dane logowania                    | *- pola wymagane                                              |                                                             |   |
|                                   | identyfikator użytkownika *                                   | <ol> <li>Pole nie może być puste.</li> </ol>                |   |
| Dane osobowe                      |                                                               |                                                             |   |
|                                   | Pierwsze imię*                                                |                                                             |   |
|                                   | Drugle Imię                                                   |                                                             |   |
|                                   | Nazwisko *                                                    |                                                             |   |
|                                   | PESEL*                                                        |                                                             |   |
| Dane kontaktowe                   |                                                               |                                                             |   |
|                                   | Adres e-mail *                                                |                                                             |   |
|                                   | Numer telefonu *                                              | 2                                                           |   |
|                                   | Zapoznałem się z przepisami dotyczącymi profilu z             | aufanego i podpisu zaufanego.                               |   |
|                                   |                                                               | Przezytal jak przetwarzeny twoje dene                       |   |

Po wpisaniu prawidłowych danych oraz kliknięciu przycisku zarejestruj się, zostaniesz ponownie skierowany na stronę bankowości internetowej Banku Spółdzielczego w Wielopolu Skrzyńskim. Zaloguj się.

Następnie:

- a) Zaakceptuj okno o udzielenie zgody,
- b) Zaakceptuj okno ze swoimi danymi (po ich wcześniejszym zweryfikowaniu),
- c) Zaakceptuj okno o podpisanie zgody (akceptacja za pośrednictwem kodu sms, lub za pośrednictwem aplikacji mobilnej Nasz Bank).

Zostaniesz skierowany na stronę Profilu Zaufanego ("Profil zaufany Użytkownika"). W prawym górnym rogu pojawi się imię i nazwisko zalogowanego użytkownika.

NA TYM ETAPIE ZAKOŃCZYŁEŚ SWOJĄ REJESTRACJĘ